#### BBDev Memo 008

# Using the DBE1 and Mk5B+ with merged IF0 and IF1 (geodesy)

A. Niell MIT Haystack Observatory 2008/06/09

#### 1. Starting the mark5B+

Turn on Mk5B or B+; wait for linux to boot Find out IP address, e.g. dhcp191 is for 192.52.61.191 Westford: wfmark5-09: 192.52.63.109 (or wfmark5-09.haystack.mit.edu) mv3: 206.196.178.55 (or test6.maxigigapop.net) Connect using putty (secureCRT, xterm, xwin-32) (call this screen1) call Richard Crowley 781-981-5503 user/password: For hardware machine name at top of putty window, type wt For other screen name type *wt screen\_name*, e.g. *wt screen1* From x-window type xt to open other windows, or open with putty, etc. From tty type *xstart* &; to get tty, use ctrl-alt-Fn where n = 1 through about 6. (At Westford, if mouse marker is not responding, type ctrl-alt-F1 (gives login screen), then type ctrl-alt-F7 to get back to original screen.) To record session at *oper* prompt type % script -af filename (e.g. 20071029\_mk5b\_aen.script) (terminate script with ^D or exit **after** mk5 program is terminated.) Start mark5 program (use ps -ef to see if dimino is already running): % dimino -m0 -s1 | & LLogr & (alternative to dimino is the command Mark5B, which is obsolete) This screen does not get used again until dimino is closed with command ???

#### 2. Starting the DBE1

See Alan Hinton or Shep for details and options for other modes.

Open another window (screen2) using *xwin32*, *putty*, or other ssh program, and login as *oper*. This leaves screen1 open to be able to see log information.

Synchronize the DBE to GPS

% ~/dbe/dbers232 -arm

Set the digital gains to initial value of 1000

% ~/dbe/dbers232 -g 1000

Start DBE (how can I check to see if this has already bben run?):

% ~/dbe5bsetup2bit

This executes the following commands and echos !cmd = 0 if successful
mode=ext:0xfffffff:1;
clock\_set=64;
lpps\_source=vsi;
dot\_set=:force;

### 3. Running the mark5B+ program and recording data

Open another window (screen3) and login as oper.

Start tstdimino (the interface to dimino) in order to make a test recording:

- %wfmark5-09:/usr2/oper/:>tstdimino
- > record=on: gain01 (this will be the scan name)

```
> dot?
```

reply should contain FHG\_on and syncerr\_eq\_0

```
> record=off
```

(> scan\_set? (returns scan name in second field))

```
(> scan_check?)
```

```
> scan_set= (needed to point to the just-written scan)
```

```
> disk2file=::+10000000:;
```

this writes from the StreamStore card to a file with the name from the record=on command, with ".m5b" appended, e.g. gain01.m5b.

Files residing on the StreamStore card can be listed from screen2 with *DirList* (case-sensitive).

```
Files that have been previously transferred can be listed from screen2 with ls *.m5b.
```

# 4. Setting the gains using *bstate*

Move to screen2 so tstdimino can be left running in screen3.

```
Run the bstate program
```

```
% ./bstate/bstate gain01.m5b 100 |tee gain01_corr.txt
This prints gain corrections to screen2 to the file gain01_corr.txt.
```

```
cpgain01_corr.txt gain01_corr1.txt
(for correction of IF1)
```

```
cp gain01_corr.txt gain01_corr0.txt
(to be modified for correction of IF0)
```

```
vi gain01_corr0.txt (modify for IF0)
swap 0 and 1; 2 and 3; ...; 14 and 15 (e.g. using vi: dd,p,j,dd,p,j, ...)
renumber lines as 0, 1, 2, ...15
```

Update gain settings for IF1 using gain corrections file gain01\_corr1.txt:

```
% ~/dbe/dbers232 -sgfile1 gain01_corr1.txt
```

Update gain settings for IFO using gain corrections file gain01\_corr0.txt:

```
% ~/dbe/dbers232 -sgfile0 gain01_corr0.txt
```

RERUN *bstate* and update the gains if the state counts shown in the output of *bstate* are not distributed properly (approx 17% 33% 33% 17%), and if the gain adjustments are not *near* 1.00 (where near is +/- 0.03 as of 080602).

# 5. Cross- and auto-correlation

After the gains are set, an autocorrelation can be done to check the bandpasses or to look for a test signal.

In the ./corr directory is the correlation program *vlbi2* 

To autocorrelate the recorded file:

```
% ./corr/vlbi2 gain02.m5b gain02.m5b -2bit 1 -rev 1 where I've assumed that the second recording is acceptable.
```

The option  $-rev \ 1$  reverses the channel order. For NZ 2 this puts the lowest frequency channel at the left of the plot, although the band is still LSB with the highest frequency on the right-hand edge of the channel.

The output postscript file is written to the oper home directory and named dd1.pos. I usually rename it xxx.ps where xxx is informative of the site and test being done, e.g.  $mv3_080414\_gain02.ps$ .

To display the file in an *xterm* window (if the operations are being done using *xwin32*) use

% gs ~/xxx.ps (a new window will be opened by ghostscript)

OR copy this file to another computer to plot, e.g.

% scp xxx.ps franklin:~/

Then I copy to my PC and plot with ghostview.